## Sponsorship Letter Upload Guide

| Phishing Alerti                                                                                                    |
|----------------------------------------------------------------------------------------------------|
| Click here for more information                                                                                                    |
| What can I do on this Portal?                                                                                                    |
| Student/Person Number                                                                                                    |
| eg. 2116515. Not your Temp ID.                                                                                                    |
| Password                                                                                                    |
|                                                                                                    |
| Sign In                                                                                                    |
| Current Applicants - Enter your Person/Student number. Your password is your date of birth in YYMMDD format (e.g. 061224).                                               |
| Previous Applicants/Students and Alumni - Enter your Person/Student number. Your password is your date of birth in YYMMDD format unless<br>you have reset or changed it. |
| Currently Enrolled Wits Students - Your password is your current student password.                                                                                       |
| Forgot your password?                                                                                                    |

**Step 1**: Please use your logon details to log in to the Student Self-Service Portal.

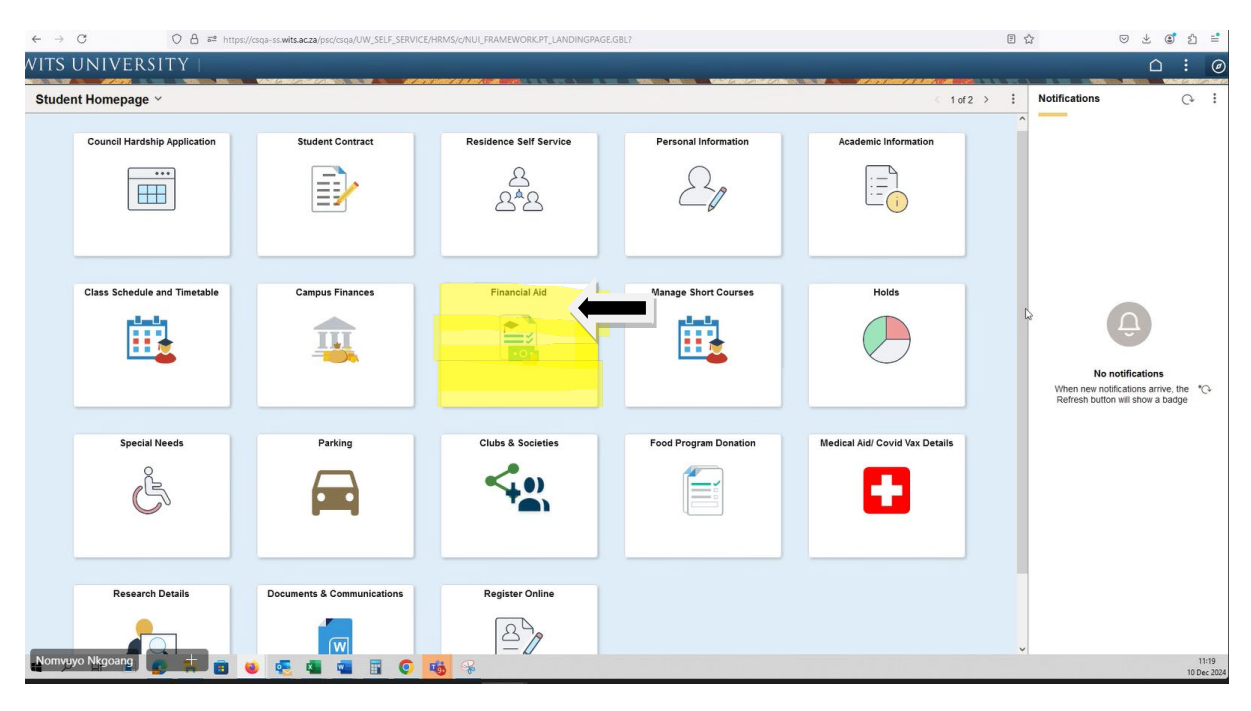

Step 2: Select the Financial Aid tile

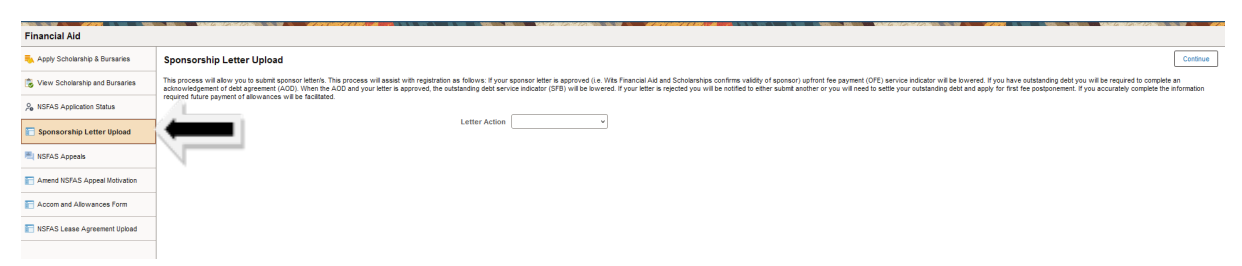

Step 3: Select Sponsorship Letter Upload

| Apply for an AOD                                 |  |  |  |  |
|--------------------------------------------------|--|--|--|--|
|                                                  |  |  |  |  |
| Please select an action below to continue:       |  |  |  |  |
|                                                  |  |  |  |  |
| Application Action Begin New Application 🗸       |  |  |  |  |
| Academic Institution Wits University             |  |  |  |  |
| Academic Year 2025                               |  |  |  |  |
| Application Type  Historical AOD Sponsorship AOD |  |  |  |  |
|                                                  |  |  |  |  |

**Step 4:** If you have outstanding fees the screen will take you to the AOD (Acknowledgement of Debt) page.

Please select from the drop-down list, the correct option that applies to you.

i.e. Only select Historic AOD if:

- You are a self-funded student (You or your parents are paying for your fees)
- You are a sponsored student with an outstanding debt of more than R120 000
- Your outstanding fees are more than R10 000
- Your total household income is below R600 000 (everyone in your household that is working is considered)

Only select Sponsorship AOD if:

- You currently have a confirmed sponsorship letter for 2025 for full funding.
- Your outstanding fees are below R120 000
- If you do not have a NSFAS funded status for 2025 do not complete any AOD online. You will receive an automatic notification if you need to complete the AOD.

Once you have completed and submitted the correct AOD.

Please go back to the Sponsorship Letter Upload tile to continue with the you upload.

N.B. Please make sure you have a signed official letter; it must be for the current academic year, and it must be clear as to what the funding covers. For International students please make sure you have your completed Fee Estimate.

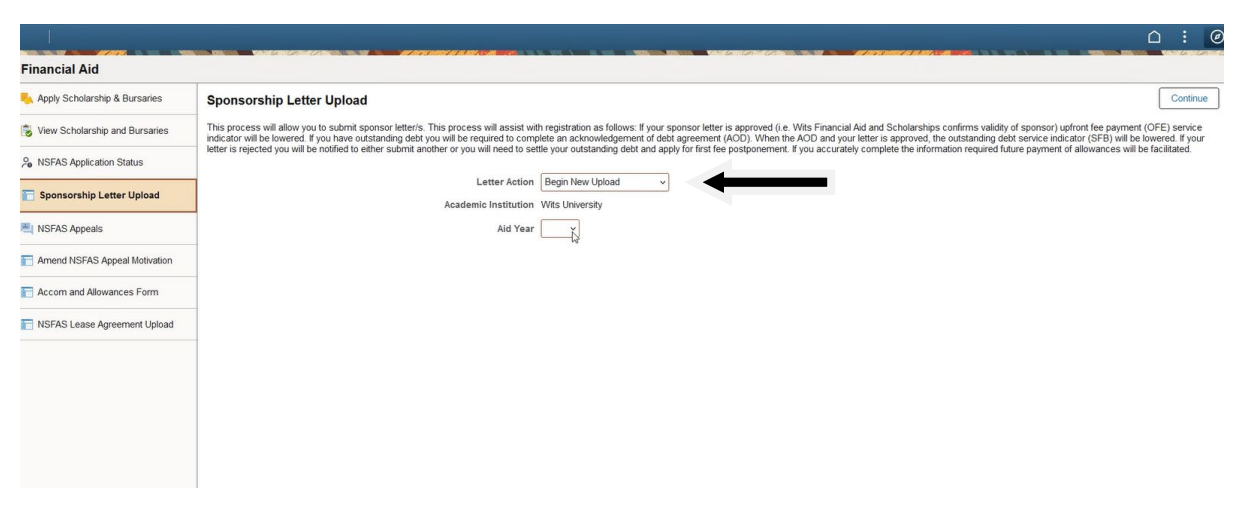

**Step 5:** Select "Begin New upload" for a new application, select the aid year 2025 and click *Continue* <u>**OR**</u>

| Financial Aid                    |                                                                                                    |                                                                                                    |                                                                                                    |                                                                             |
|----------------------------------|----------------------------------------------------------------------------------------------------|----------------------------------------------------------------------------------------------------|----------------------------------------------------------------------------------------------------|-----------------------------------------------------------------------------|
| 🎭 Apply Scholarship & Bursaries  | Sponsorship Letter Upload                                                                                                    |                                                                                                    |                                                                                                    | Continue                                                                    |
| 🜏 View Scholarship and Bursaries | This process will allow you to submit sponsor letter/s. This process will assi<br>indicator will be lowered. If you have outstanding debt you will be required to | st with registration as follows: If your sponsor letter is approved (i.e. Wit<br>complete an acknowledgement of debt agreement (AOD). When the AC | s Financial Aid and Scholarships confirms validity of sponsor) up<br>D and your letter is approved, the outstanding debt service indic | front fee payment (OFE) servinext it<br>ator (SFB) will be lowered. If your |
| ♀ NSFAS Application Status       | letter is rejected you will be notified to either submit another or you will need                                                                                 | to settle your outstanding debt and apply for first fee postponement. If yo                                                                       | u accurately complete the information required future payment of                                                                       | f allowances will be facilitated.                                           |
| 📔 Sponsorship Letter Upload      | Existing Applications                                                                                                    | tion Continue Existing Upload                                                                                                    |                                                                                                    | 1 гоз                                                                       |
| KSFAS Appeals                    | Application Number 11                                                                                                    | Aid Year 1↓                                                                                                    | Upload Status 11                                                                                                    |                                                                             |
| Amend NSFAS Appeal Motivation    | 00015996                                                                                                    | 2025                                                                                                    | In Progress                                                                                                    |                                                                             |
| Common Allowances Form           |                                                                                                    |                                                                                                    |                                                                                                    |                                                                             |
| NSFAS Lease Agreement Upload     |                                                                                                    |                                                                                                    |                                                                                                    |                                                                             |
|                                  |                                                                                                    |                                                                                                    |                                                                                                    |                                                                             |
|                                  |                                                                                                    |                                                                                                    |                                                                                                    |                                                                             |
|                                  |                                                                                                    |                                                                                                    |                                                                                                    |                                                                             |
|                                  |                                                                                                    |                                                                                                    |                                                                                                    |                                                                             |
|                                  |                                                                                                    |                                                                                                    |                                                                                                    |                                                                             |
|                                  |                                                                                                    |                                                                                                    |                                                                                                    |                                                                             |

Select "Continue Existing Upload" if you have already started an application before and the select the correct one.

Then select the aid year 2025. Then click Continue

|                                                                                                    | Ned >                                                                                                    |
|----------------------------------------------------------------------------------------------------|----------------------------------------------------------------------------------------------------|
| 1 Welcome<br>Visited                                                                                                    | Step 1 of 4: Welcome<br>How to Complete your Upload                                                                                                    |
| 2         Sponsor Details<br>Not Started           3         Bursary Cover Options<br>Net Started           4         Submit<br>Not Started | You will be required to submit your sponsorship letter/s should you have a letter from your sponsor or sponsors.<br>You will be required to complete your sponsors details in this section.<br>If you are a terminary faulded, takes and details to the thready if you will be funded by any of your previous sponsors indicated in that section or if you have a new sponsor funding you in the current academic year. You will need to specify if you are<br>fully funded or partially funded by provided by the funded by any of your previous sponsors indicated in that section or if you have a new sponsor funding you in the current academic year. You will need to specify if you are<br>fully funded or partially funded by provided by the funded by the funded by the funded by any of your previous sponsor will cover for the academic year.<br>You will experime to attach your sponsors iterian.<br>When you have completed at the steps, please ensure that you read the instructions before you submit you letter in step 4.<br>The Francial AI for the wire invery unsponsors iterian.<br>You can view the status of your application at any point in time by selecting VEEW STATUS OF THE SUBMIT on the External Sponsorship page. |
|                                                                                                    |                                                                                                    |

Step 6: Please read the welcome page as it gives the requirements for uploading the letter.

Click on "Next".

|                                        | Previous                                                                                                    |
|----------------------------------------|----------------------------------------------------------------------------------------------------|
| 1 Welcome<br>Visited                   | 2025   Form Nbr 00015996 Save                                                                                                    |
| 2 Sponsor Details<br>Visited           | Page Instructions Page instructions Page indicate to the University if you will be funded by any of your previous sponsors indicated below or if you have a new sponsor funding you in the current academic year. You will also have to specify if you are fully funded or partially funded by your sponsors. These note that all questions default to NO, you need to cick on the radio button for the current answer. |
| 3 Bursary Cover Options<br>Not Started | Personal Information                                                                                                    |
| 4 Submit<br>Not Started                | First Name Keketso<br>Middle Name Lerato<br>Last Name Ramadibana                                                                                                    |
|                                        | New Sponsor                                                                                                    |
|                                        | Sponsor Name 11 Are you partially funded? 11 O Are you partially funded? 11 Add Sponsor Add Sponsor                                                                                                    |

**Step 7:** Enter the Name of the sponsor and select whether it is full funding or partial funding.

DO not click on Add Sponsor unless you have more than one sponsor.

e.g.

|                                        | ✓ Previous) Next                                                                                                    |
|----------------------------------------|----------------------------------------------------------------------------------------------------|
| 1 Welcome                              | 2025   Form Nbr 00015996 Sove                                                                                                    |
| Visited                                | Provide the second second se                                                                                                    |
| 2 Sponsor Details<br>Visited           | Page instructions<br>Datas information that investigation that investigation and your reserves encourse for their balance or a survey of a second or a second or a se |
|                                        | your sponsoris. Please note that all questions default to NO, you need to click on the radio button for the correct answer.                                                                                                    |
| 3 Bursary Cover Options<br>Not Started |                                                                                                    |
| Submit                                 | Personal information First Name, Keleton                                                                                                    |
| 4 Not Started                          | Nildle Name Lento                                                                                                    |
|                                        | Last Name Ramadbana                                                                                                    |
|                                        | New Sponsor                                                                                                    |
|                                        | Sponsor Name 11 Are you partially funded? 11                                                                                                    |
|                                        | O Estom Pays for all studies v                                                                                                    |
|                                        |                                                                                                    |
|                                        | Add Sponsor                                                                                                    |
|                                        | 12                                                                                                    |
|                                        |                                                                                                    |
|                                        |                                                                                                    |
|                                        |                                                                                                    |
|                                        | - Abrild 1987                                                                                                    |
| 1 Welcome 2025   Form I                | ۱۳۵۲ (۱۳۵۲)<br>۱۳۵۲ (۱۳۵۲)<br>۱۳۵۲ (۱۳۵۲)                                                                                                    |
| Sponsor Details Page Instruction       | a                                                                                                    |
| Visited Please indicate t              | the University if you will be finded by any of your previous appresent indicated below of if you have a weappresent finding you in the control statements yet. You will also have in to appetly if you are findly finded or your spream. Faculty and the all quations of dutu to IKO, you weat to disk on the reads balance for the control preview.                                                                                                    |
| Not Started                            | mation First lines Aperla                                                                                                    |
| 4 Submit<br>Not Started                | Mode Nove                                                                                                    |
| New Sponso<br>Sponsor                  | r<br>Dan Yu                                                                                                    |
| <ul> <li>eskom</li> </ul>              | Payl for at finites -                                                                                                    |
| Add Spons                              |                                                                                                    |
| Sponsor Del                            | alls (Elick Update Gedatis for each sponsor)                                                                                                    |
|                                        | Country G                                                                                                    |
|                                        | Adors Lin 2                                                                                                    |
|                                        | Address Line 2                                                                                                    |
|                                        | Address Line 4                                                                                                    |
|                                        |                                                                                                    |
|                                        |                                                                                                    |
|                                        | Contact First Name                                                                                                    |
|                                        |                                                                                                    |
|                                        | Costed Engl Addres                                                                                                    |
|                                        | Web Ent (of Applicable)                                                                                                    |
|                                        | NT Number (Plagslabba)                                                                                                    |
|                                        | Company Registration to (# Applicable)                                                                                                    |
| Update De                              |                                                                                                    |
|                                        |                                                                                                    |

Step 8: You will need to populate all the address and contact details, as per the letter.

N.B. Country, Address lines 1-4, City and Postal Code are compulsory – You will NOT be able to continue if those fields are left blank.

Click on "UPDATE DETAILS"

Click "Save" (top right corner) - then Click Next

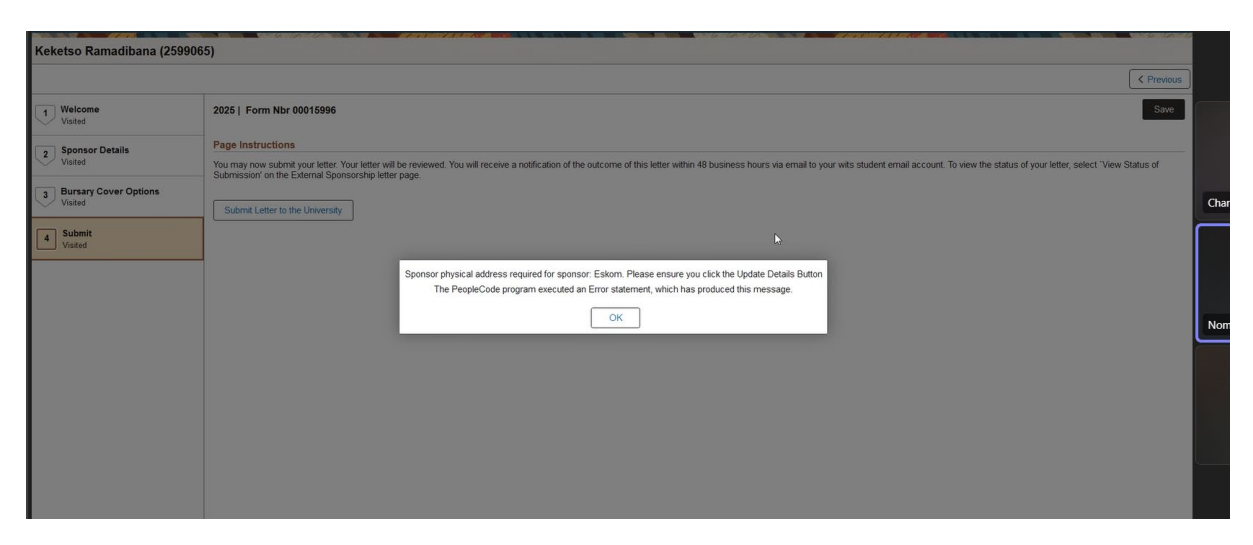

If you receive the above error message you will need to go back to the Sponsor Details tab to correct the details and add what it missing to continue.

| Vector 2021 Form Nbr 0001599     2021 Form Nbr 0001599        2021 Form Nbr 0001599        2021 Form Nbr 0001599                                                                                                    |                                    |                                                                                                    |                                                                                                  | Previous                                                               |
|----------------------------------------------------------------------------------------------------|------------------------------------|----------------------------------------------------------------------------------------------------|--------------------------------------------------------------------------------------------------|------------------------------------------------------------------------|
| Specific Details   Visted     Nearcy Cover Options   Visted     Submit     Submit     Submit     Specific Details     Page Instructions     Page Instructions        Page Instructions                                                                                                    <                                                                                                    | Usited Visited                     | 2025   Form Nbr 00015996                                                                                                    |                                                                                                  | Save                                                                   |
| Pursary Cover Options     Submit     Submit     With its sponsore be covering the outstanding balance from previous years?     Bursary Cover Option 1:     Alowance     Books     Private Accommodation/Residence     Private Accommodation/Residence     Tution     Uplaad Documents (required):     Document Type 1:     File Name 1:     Add File                                                                                                    | 2 Sponsor Details<br>Visited       | Page Instructions Please complete your bursary cover options which will indicate exactly what co your sponsor letter after you have selected your bursary cover options | osts ie academic, accommodation and other costs your sponsor will cover as well as the outstandi | ng balance from the previous academic year. You will be able to submit |
| Subbit         With this spontor be overing the outstanding balance from previous years?           With this spontor be overing the outstanding balance from previous years?         Amount 1/2           Allowance         Image: Covering the outstanding balance from previous years?         Image: Covering the outstanding balance from previous years?           Binsary Cover Option 11         Sponsored 11         Amount 1/2           Allowance         Image: Covering the outstanding balance from previous years?         Image: Covering the outstanding balance from previous years?           Binsary Cover Option 11         Amount 1/2         Image: Covering the outstanding balance from previous years?         Image: Covering the outstanding balance from previous years?           Binsary Cover Option 11         Adoration 1/2         Image: Covering the outstanding balance from previous years?         Image: Covering the outstanding balance from previous years?         Image: Covering the outstanding balance from previous years?         Image: Covering the outstanding balance from previous years?         Image: Covering the outstanding balance from previous years?         Image: Covering the outstanding balance from previous years?         Image: Covering the outstanding balance from previous years?         Image: Covering the outstanding balance from previous years?         Image: Covering the outstanding balance from previous years?         Image: Covering the outstanding balance from previous years?         Image: Covering the outstanding balance from previous years?         Image: Covering the outstanding balance from previous y                                                                                                    | 3 Bursary Cover Options<br>Visited | Sponsor Eskom                                                                                                    |                                                                                                  |                                                                        |
| Bursay Cover Option 11       Spensored 11       Amount 11         Allowance       Image: Cover Option 11       Image: Cover Option 11         Books       Image: Cover Option 12       Image: Cover Option 12         Books       Image: Cover Option 12       Image: Cover Option 12         Private Accommodation Residence       Image: Cover Option 12       Image: Cover Option 12         Tution       Image: Cover Option 12       Image: Cover Option 12         Uptaad Documents (required):       File Name 11       Add File         Sponsorship Letter       Add File       Add File                                                                                                    | 4 Submit<br>Not Started            | Will this sponsor be covering the outstanding balance from previous years                                                                                               | 5?                                                                                               |                                                                        |
| Allowance       Image: Comparison of the sector of the sector of the secto               |                                    | Bursary Cover Option 11                                                                                                    | Sponsored 1                                                                                      | Amount 11                                                              |
| Books     Image: Constrained and the second and the second and the sec |                                    | Allowance                                                                                                    |                                                                                                  | I                                                                      |
| Phytele AccommodationResidence     Image: CommodationResidence       Tution     Image: CommodationResidence       Upload Documents (required):     Image: CommodationResidence       Document Type 1:     File Name 1:       Add File     Add File       Sponsorship Letter     Add File                                                                                                    |                                    | Books                                                                                                    |                                                                                                  |                                                                        |
| Tution     Image: Comparison of Comparison of  |                                    | Private Accommodation/Residence                                                                                                    |                                                                                                  |                                                                        |
| Documents (required):       Document Type 1:     Add File       Sponsorship Letter     Add File                                                                                                    |                                    | Tuition                                                                                                    |                                                                                                  |                                                                        |
| Document Type 11         File Name 11         Add File           Sponsorship Letter         Add File         Add File                                                                                                    |                                    | Upload Documents (required):                                                                                                    |                                                                                                  |                                                                        |
| Sponsorship Letter Add File                                                                                                    |                                    | Document Type 14                                                                                                    | File Name †↓                                                                                     | Add File                                                               |
|                                                                                                    |                                    | Sponsorship Letter                                                                                                    |                                                                                                  | Add File                                                               |
|                                                                                                    |                                    |                                                                                                    |                                                                                                  |                                                                        |
|                                                                                                    |                                    |                                                                                                    |                                                                                                  |                                                                        |
|                                                                                                    |                                    |                                                                                                    |                                                                                                  |                                                                        |

**Step 9**: Select what your sponsor is covering and add in the amounts.

|                                    |               |                                                                                                    | < Previous Next > |
|------------------------------------|---------------|----------------------------------------------------------------------------------------------------|-------------------|
| 1 Welcome<br>Visited               | 2025   Form   | ar 1001-1005                                                                                                    | Save              |
| 2 Sponsor Details                  | Page Instruc  | ions .                                                                                                    |                   |
| Visited                            | Please comple | e your busary cover options which whill indicate exactly what costs is exactemic, accommodation and other costs your apontor will cover as well as the outstanding balance from the previous academic year. You will be able to submit your spontor fetter after your have selected your busary cover options. |                   |
| 3 Bursary Cover Options<br>Visited | Sponsor       | (Jom                                                                                                    |                   |
| 4 Submit<br>Not Started            | Will this sp  | roor be overing the outdanding balance from previous year?                                                                                                    |                   |
|                                    | Bursary       | Juver Option 11 Sponsored 10                                                                                                    | Amount 12         |
|                                    | Allowano      | File Attachment                                                                                                    |                   |
|                                    | Books         | Chose From                                                                                                    |                   |
|                                    | Private A     |                                                                                                    |                   |
|                                    | Tuition       |                                                                                                    | 50000             |
|                                    | Upload Do     | My Device                                                                                                    |                   |
|                                    | Documer       | User Car                                                                                                    |                   |
|                                    | Sponsors      | Providence after Letter 2003 pdf                                                                                                    |                   |
|                                    |               |                                                                                                    |                   |
|                                    |               |                                                                                                    |                   |
|                                    |               |                                                                                                    |                   |
|                                    |               |                                                                                                    |                   |
|                                    |               |                                                                                                    |                   |
|                                    |               |                                                                                                    |                   |
|                                    |               |                                                                                                    |                   |

If you do not know the exact amount - add in an estimate.

Step 10: Add the file.

|                         |                                                                      |                                                                            |                                                                                          |                                                        | Previous Next                     |
|-------------------------|----------------------------------------------------------------------|----------------------------------------------------------------------------|------------------------------------------------------------------------------------------|--------------------------------------------------------|-----------------------------------|
| 1 Welcome<br>Visited    | 2025   Form Nbr 00016005                                             |                                                                            |                                                                                          |                                                        | Save                              |
| 2 Sponsor Details       | Page Instructions                                                    |                                                                            |                                                                                          |                                                        |                                   |
| Value Value             | Please complete your bursary cover options which will indicate exact | By what costs is academic, accommodation and other costs your sponsor will | Il cover as well as the outstanding balance from the previous academic year. You will be | able to submit your sponsor letter after you have sele | ected your bursary cover options. |
| 3 Bursary Cover Options |                                                                      |                                                                            |                                                                                          |                                                        |                                   |
| L/ visites              | Sponsor Eskom                                                        |                                                                            |                                                                                          |                                                        |                                   |
| 4 Submit<br>Not Started | Will this sponsor be covering the outstanding balance from previ     | ous years?                                                                 |                                                                                          |                                                        |                                   |
|                         | Bursary Cover Option 1                                               |                                                                            | Sponsored 14                                                                             |                                                        | Amount 11                         |
|                         | Allowance                                                            |                                                                            |                                                                                          |                                                        |                                   |
|                         | Books                                                                |                                                                            |                                                                                          |                                                        |                                   |
|                         | Private Accommodation/Residence                                      |                                                                            |                                                                                          |                                                        |                                   |
|                         | Tuition                                                              |                                                                            |                                                                                          |                                                        | 50000.00                          |
|                         | Upload Documents (required):                                         |                                                                            |                                                                                          |                                                        |                                   |
|                         | Document Type 1                                                      | File Name 14                                                               |                                                                                          | View File                                              | Delete File                       |
|                         | Sponsorship Letter                                                   | Provisional_offer_letter_2023.pdf                                          |                                                                                          | View File                                              | Delete File                       |
|                         |                                                                      |                                                                            |                                                                                          |                                                        |                                   |

Step 11: Once the letter is uploaded click on Save then NEXT

|                                  | Churter                                                                                                    |   |               |             |           |
|----------------------------------|----------------------------------------------------------------------------------------------------|---|---------------|-------------|-----------|
| 1 Welcome<br>Visited             | 2023 ( Furm fair 40000000 5000                                                                                                    |   |               |             |           |
| 2 Sponsor Details                | Page Instructions                                                                                                    |   |               |             |           |
| Barsary Cover Options     Visted | The response of the first the second second | 1 | UNIVERSITY OF | THE 🛓       | 100       |
| 4 Submit<br>Value                |                                                                                                    |   | JOHANNESBU    | JRG 🗸 .     | 1.000 Ma  |
|                                  |                                                                                                    |   | Intranet      | Executive 🔻 | Governand |
|                                  |                                                                                                    |   |               |             | Conte     |
|                                  |                                                                                                    |   |               |             |           |

## Step 12: Click on "Submit to Letter to the University"

Your letter will then be reviewed. Please allow 24-48hours turnaround time. Please make sure you upload your letter well in advance for it to be assessed in time for your registration.

You will receive email communication if your letter is accepted or rejected.

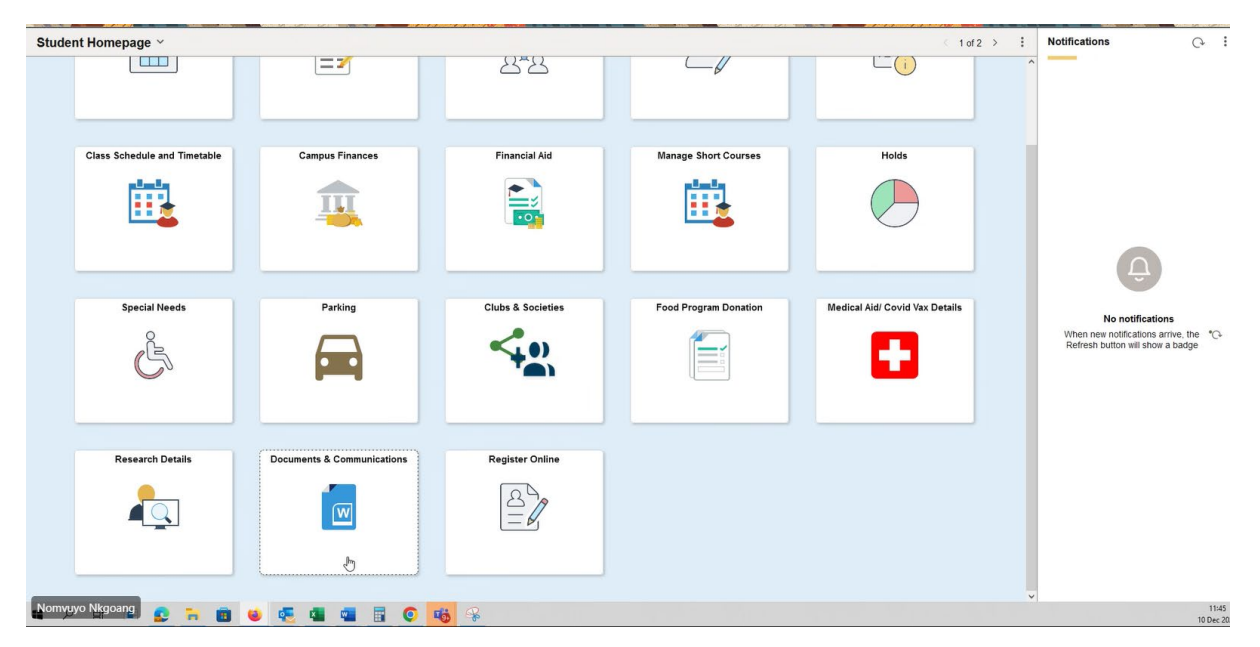

Should your letter be rejected, you will need to go to the Self Service-Portal and select **"Documents and Communications"** tile

| Manage Documents      | Wits Document Management                                                                    |                                                                                |  |
|-----------------------|---------------------------------------------------------------------------------------------|--------------------------------------------------------------------------------|--|
| Communication History |                                                                                             |                                                                                |  |
|                       | Academic and Personal                                                                       |                                                                                |  |
|                       | -                                                                                           |                                                                                |  |
|                       | The University will verify any information/d<br>appropriate action in the event of any miss | ocumentation submitted and take the<br>enresentation. Where any certified have |  |
|                       | copies of documents are required, you will                                                  | be informed accordingly.                                                       |  |
|                       | Documents with a 'Pending' status must                                                      | be uploaded.                                                                   |  |
|                       | Document Type                                                                               | Document Status                                                                |  |
|                       | Application Fee                                                                             |                                                                                |  |
|                       | Curriculum Vitae                                                                            |                                                                                |  |
|                       | Interim Academic Record                                                                     |                                                                                |  |
|                       | Letter of Motivation                                                                        |                                                                                |  |
|                       | Final GR11 Results                                                                          |                                                                                |  |
|                       | Financial Aid                                                                               |                                                                                |  |
|                       | Document Type                                                                               | Document Status                                                                |  |
|                       | Sponsorship Letter                                                                          | Pending                                                                        |  |
|                       | Residence Management                                                                        |                                                                                |  |
|                       | Document Type                                                                               | Document Status                                                                |  |
|                       | Residence Deposit Fee                                                                       | Pending                                                                        |  |
|                       | Residence Initial Fee                                                                       | Pending                                                                        |  |
|                       | Return                                                                                      |                                                                                |  |
|                       |                                                                                             |                                                                                |  |
|                       | 4                                                                                           |                                                                                |  |
|                       |                                                                                             |                                                                                |  |
|                       |                                                                                             |                                                                                |  |
|                       |                                                                                             |                                                                                |  |
|                       |                                                                                             |                                                                                |  |
|                       |                                                                                             |                                                                                |  |
|                       |                                                                                             |                                                                                |  |
|                       |                                                                                             |                                                                                |  |
|                       |                                                                                             |                                                                                |  |

## Select manage documents

Select the document under Financial Aid – Sponsor Letter

| Sponsor                                                                          | ship Letter                                                                   |                                                                    |                           |                 |                                     |            |                        |               |
|----------------------------------------------------------------------------------|-------------------------------------------------------------------------------|--------------------------------------------------------------------|---------------------------|-----------------|-------------------------------------|------------|------------------------|---------------|
| Pending Doc                                                                      | uments                                                                        |                                                                    | - 6                       |                 |                                     |            |                        |               |
| Item                                                                             | Checklist Nbr                                                                 | Description                                                        | Additional Information    | Upload Document | Role Name                           | <u>SLO</u> | Unique Sys<br>Filename | Attached File |
| 1 AFA001                                                                         | 16                                                                            | Sponsorship Letter                                                 | Application Nbr: 00015996 |                 | Wits Ext<br>Sponsorship<br>Approver |            |                        |               |
| Already Upic<br>Date/Tim<br>Filename<br>Doc Statu<br><u>Checklist</u><br>Seq # 1 | e 12/10/2024<br>11:34AM<br>2599065_<br>s Rejected<br>Detail<br>56 Item Status | F_89_20241210_1034521be<br>Rejected on 2024-<br>Pending Rej Reason | fore_canceling_UNE3.pdf   |                 |                                     |            |                        |               |
| Go to Stu                                                                        | dent Center                                                                   |                                                                    | name                      |                 |                                     |            |                        |               |

## Upload the correct letter/documents requested.

| and the second second               |                                                      |                                                                  |                                             |   |                 |                                     |     |                 |               |                |
|-------------------------------------|------------------------------------------------------|------------------------------------------------------------------|---------------------------------------------|---|-----------------|-------------------------------------|-----|-----------------|---------------|----------------|
|                                     |                                                      |                                                                  |                                             |   |                 |                                     |     |                 |               | New Window Per |
| Sponsor                             | shin Letter                                          |                                                                  |                                             |   |                 |                                     |     |                 |               |                |
| oponoor                             | mp better                                            |                                                                  |                                             |   |                 |                                     |     |                 |               |                |
| Pending Docu                        | ments                                                |                                                                  |                                             | _ |                 |                                     |     | 11 million Cont |               |                |
| Item                                | Checklist Nbr                                        | Description                                                      | Additional Information                      |   | Upload Document | Role Name                           | SLO | Eilename        | Attached File |                |
| 1 AFA001                            | 201, 16 Sponsorship Letter Application Nbr: 00015996 |                                                                  |                                             |   | UPLOAD DOCUMENT | Wits Ext<br>Sponsorship<br>Approver |     |                 |               |                |
| Already Uplo-                       | oded                                                 |                                                                  |                                             |   |                 |                                     |     |                 |               |                |
| Date/Time<br>Filename<br>Doc Status | 12/10/2024<br>11:34AM<br>2599065_<br>Rejected        | F_69_20241210_1054521before_cance<br>Rejected on 2024-12-10 with | Viter<br>Recurrent<br>reason Letter invalid |   |                 |                                     |     |                 |               |                |
| Checklist<br>Seg # 1<br>Go to Stud  | ootail<br>5 Item Status<br><u>ent Center</u>         | Pending Rej Reason 63                                            | Role<br>Name                                |   | File Attachmen  | t<br>selected.                      |     | x               |               |                |
|                                     |                                                      |                                                                  |                                             |   | Upload Cancel   | 0                                   |     |                 |               |                |
|                                     |                                                      |                                                                  |                                             |   |                 |                                     |     |                 |               |                |

A notification will be sent to the consultant to review the new documents.

| ĉ | l Q   | Ĉ     | 1       | Ø         |
|---|-------|-------|---------|-----------|
|   | New W | indow | Persona | lize Page |

| Jamson Dube |                              |                               | 2897605       |                |                           |                  |                         |            |               |  |
|-------------|------------------------------|-------------------------------|---------------|----------------|---------------------------|------------------|-------------------------|------------|---------------|--|
| lisplay     | Effect All                   | v                             | nstitution [] | its University |                           | v)               | Refrest                 | 0          |               |  |
| Add Se      | ervice Indicator             |                               |               |                |                           |                  |                         |            |               |  |
| Service     | e Indicator Summ             | ary                           |               |                | Persona                   | ize   Find   Vie | w All   🖾   🔜           | First 🛞 1- | 4 of 4 🛞 Last |  |
| ode         | Code Description             | Reason Description            | Institution   | Start Term     | Start Term<br>Description | End Term         | End Term<br>Description | Start Date | End Date      |  |
| OFE         | Outstanding<br>Upfront Fees  | Outstanding Upfront<br>Fee    | WITSU         | 2025           | 2025                      |                  |                         | 16/08/2024 |               |  |
| OFE         | Outstanding<br>Upfront Fees  | Outstanding Upfront<br>Fee    | WITSU         | 2024           | 2024                      |                  |                         | 25/01/2024 |               |  |
| , ok        | Wits International<br>Office | Pending Clearance<br>from WIO | WITSU         | 2025           | 2025                      |                  |                         | 16/08/2024 |               |  |
| NO          | Wits International<br>Office | Pending Clearance<br>from WIO | WITSU         | 2024           | 2024                      |                  |                         | 25/01/2024 |               |  |
| Return t    | to Search 🕑 No               | sty                           |               |                |                           |                  |                         |            |               |  |

| Manage Service Indicators |
|---------------------------|

0 q ф ; @

| Samson Dube |                              |                               | 3                           | 2897605    |            |                  |             |             |          |
|-------------|------------------------------|-------------------------------|-----------------------------|------------|------------|------------------|-------------|-------------|----------|
| Display     | Effect                       | ~                             | Institution Wits University |            |            | *                | Refresh     | 0           |          |
| + Add       | Service Indicator            |                               |                             |            | 0          | firs 1 first 110 |             | First (4) 4 |          |
| Code        | Code Description             | Reason Description            | Institution                 | Start Term | Start Term | End Term         | End Term    | Start Date  | End Date |
| OFE         | Outstanding<br>Upfront Fees  | Outstanding Upfront           | WITSU                       | 2025       | 2025       |                  | Description | 16/08/2024  |          |
| OFE         | Outstanding<br>Upfront Fees  | Outstanding Upfront           | WITSU                       | 2024       | 2024       |                  |             | 25/01/2024  |          |
| 010         | Wits International<br>Office | Pending Clearance<br>from WIO | WITSU                       | 2025       | 2025       |                  |             | 16/08/2024  |          |
| 010         | Wits International<br>Office | Pending Clearance<br>from WIO | WITSU                       | 2024       | 2024       |                  |             | 25/01/2024  |          |

Return to Search 🗵 Notity